# Laboratorium 0: Rozpoznanie środowiska w sali 604 B1

Wojciech Myszka

### 2024-02-07

#### Cele laboratorium

- 1. Logowanie do systemu Linux.
- 2. Logowanie do systemu Windows.
- 3. Zapoznanie się ze środowiskiem sieciowym.

Celem laboratorium jest szybka rozgrzewka przed kolejnymi zajęciami. W sporej części poświęcone ono będzie omówieniu podstawowych pojęć zwiazanich z (szeroko rozumianą) siecią Internet

### Narzędzia

- 1. Windows:
  - ipconfig https://docs.microsoft.com/en-us/windows-server/administration/window s-commands/ipconfig
  - ping https://docs.microsoft.com/en-us/windows-server/administration/windows-commands/ping
  - netstat https://docs.microsoft.com/en-us/windows-server/administration/windowscommands/netstat
  - arp https://docs.microsoft.com/en-us/windows-server/administration/windowscommands/arp
  - tracert https://docs.microsoft.com/en-us/windows-server/administration/windowscommands/tracert
  - nslookup https://docs.microsoft.com/en-us/windows-server/administration/wind ows-commands/nslookup (tu nie mam pewności czy i jak działa to polecenie w tym systemie).

- 2. Linux:
  - ping http://manpages.ubuntu.com/manpages/xenial/en/man1/ping.1.html
  - ifconfig (coraz rzadziej występuje, zastępowany przez ip) http://manpages.ubuntu. com/manpages/xenial/en/man8/ifconfig.8.html
  - ip http://manpages.ubuntu.com/manpages/xenial/en/man8/ip.8.html
  - netstat (coraz rzadziej występuje, zastępowany przez ip) http://manpages.ubuntu. com/manpages/xenial/en/man8/netstat.8.html
  - mtr http://manpages.ubuntu.com/manpages/xenial/en/man8/mtr.8.html
  - ss http://manpages.ubuntu.com/manpages/xenial/en/man8/ss.8.html
  - traceroute ???
  - host http://manpages.ubuntu.com/manpages/xenial/en/man1/host.1.html
  - ethtool http://manpages.ubuntu.com/manpages/xenial/en/man8/ethtool.8.html dostarcza ciekawych informacji o samej karcie sieciowej.
  - whois http://manpages.ubuntu.com/manpages/xenial/man1/whois.1.html dostarza ciekawych informacji o właścicielu adresu internetowego.

## Zadania do wykonania

Dobrze zapoznać się z literaturą (i może slajdami do wykładu.)

- Używając programów **ipconfig** (Windows) i **ip addr** (Linux) odczytać parametry interfejsu sieciowego: adres ip, maska sieciowa.
- Porównać adresy w Windows i linuksie.
- Porównać też adresy IPv6.
- Używając kalkulatora podsieci (na podstawie adresu interfejsu i maski sieciowej) określić granice adresów sieci. Programem ping sprawdzić, czy komputery "żyją".<sup>1</sup>
- Polecenie netstat -rn lub ip route pozwoli podejrzeć tablicę routingu.
- Używając programu **tracert** (Windows) i **mtr** (linux) sprawdziś "połączenie komputera z resztą świata". To znaczy wybrać jakiś adres zewnętrzny (spoza Politechniki) i sprawdzić przebieg drogi sieciowej.
- Wybrać (metodą prób i błędów) jakiś adres z sieci lokalnej i sprawdzić jego nazwę sieciową używając programu **host**.

#### Może się przydać:

<sup>&</sup>lt;sup>1</sup>Na kalkulator nie starczy nam czasu! Wrócimy do niego później.

- Komputery w laboratorium mają nazwy piwo0<*n*>.immt.pwr.wroc.pl, gdzie <*n*> to liczby w zakresie 00, 01, 02..., 15.
- Program **geoiplookup** pozwala sprawdzić w jakim kraju znajduje się komputer o danej nazwie/adresie sieciowym

Z każdych zajęć laboratoryjnych potrzebne będzie krótkie sprawozdanie (w formie elektronicznej).